#### ARM Chromebookで Linuxを色々と遊んでみよう

1、自己紹介
2、Chromebookの紹介、全体像
3、Chromebookのカスタマイズ

Chromeストアと主なアプリ
Androidアプリ Chrome-apkとARCon

4、ChromebookでOS載せ替えテスト

Crouton
Chrubuntu
Linuxディストリビューション、FreeBSD
Windows(参考 x86のみ: Acer C720の報告事例抜粋)
MacOSX(参考 x86のみ: Acer C720の報告事例抜粋)

OSC浜名湖 2015/2/18 14:15~ 会場:浜松市市民協働センター2F 講演資料は電子データと 紙面を配布しております。 詳しくはブースまで。

講演:Kapper

### 自己紹介

- 名前:Kapper
- Twitterアカウント:@kapper1224
- HP:http://kapper1224.sakura.ne.jp
- 趣味:Linux、モバイル好きなARMマニア
- 好きな言葉:実験より記録重視。

出来た事、ダメだった事は貴重な財産で記録に残そう。

- 最近の実験機:Netwalker(PC-Z1,T1)、Nokia N900、DynabookAZ、RaspberryPi Nexus7(2012、2013)、Hercules eCAFE EX HD、Jetson TK-1、 OpenPandora、ARM Chromebook、ZTE OPEN C(FirefoxOS) Chromecast、台湾Android電子辞書 無敵CD-920、CD-928他
- 最近気になる事: NetwalkerでLinux from Scratchのテスト開始しました。

台湾Android電子辞書の勉強と解析中です。面白いです。

Chromebookを色々と遊んでます。

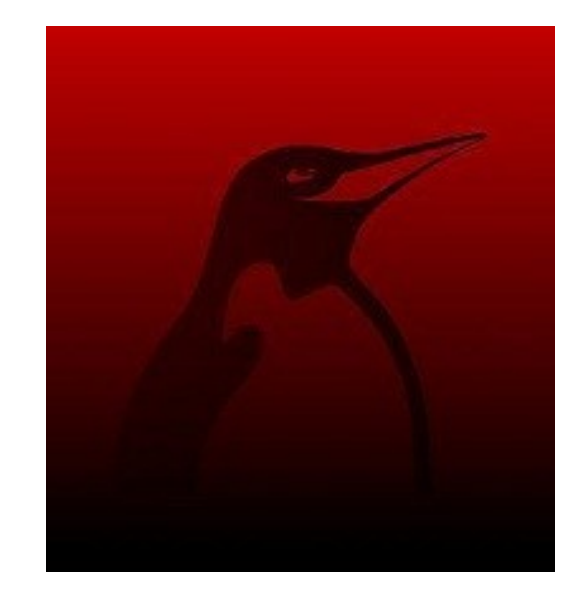

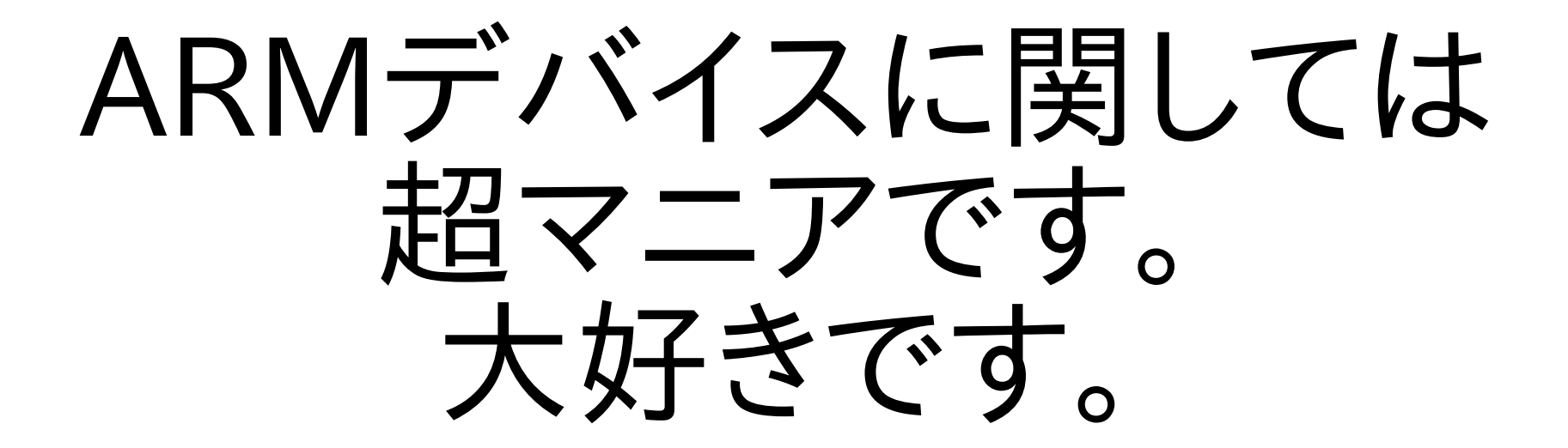

よろしく!

#### Chromebookの長所

1.安い(ただし無料WIN型と同等?) 2.速い。特にブラウザ高速 3.ローリングリリース長期サポート 4.Googleドライブ100GB無料

・chrootでLiunxディストリ動作 ・Androidのアプリも移植中

Chromebook

#### ChromeOSとは

- 2009年11月Chromium OS公開。
   2010年12月プロトタイプ「Cr-48」
   2011年6月Chromebook「Series 5」発売
   2014年11月日本発売開始
- パッケージマネージャ: Portage インターフェイス: GoogleChromeブラウザ アプリ: ChromeExtention, Flash, Html5, JavaScript リリース: ローリングリリース ウィンドウマネージャ: Ash-WindowManager Aura-hardware accelerated UI framework ブートローダー: ARM U-boot x86 Coreboot⇒U-boot(ペイロード)

#### Ash WindowManager

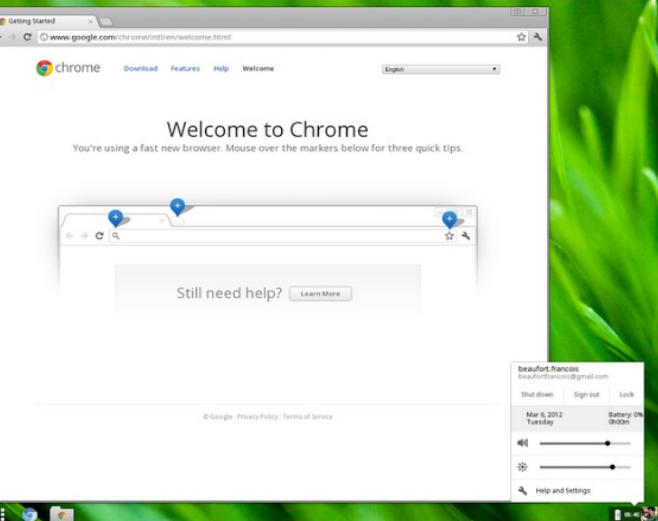

#### Chromebookの全体像

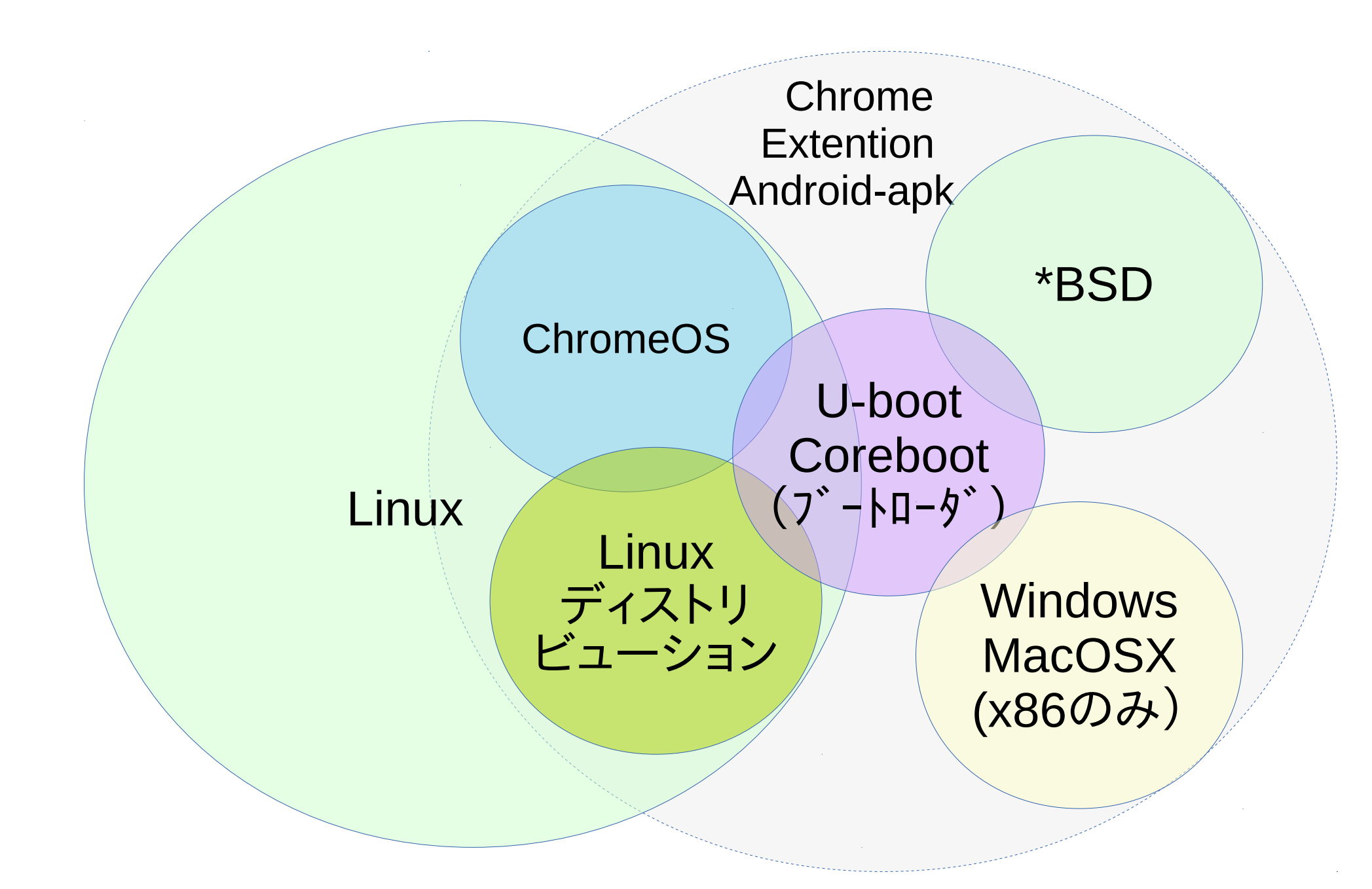

#### ChromeOSの仕組み

 ファームウェアから4つのブートローダがあり、切り替えて Kernelを起動する。XからSingle x-clientとして Chromeを使う構成

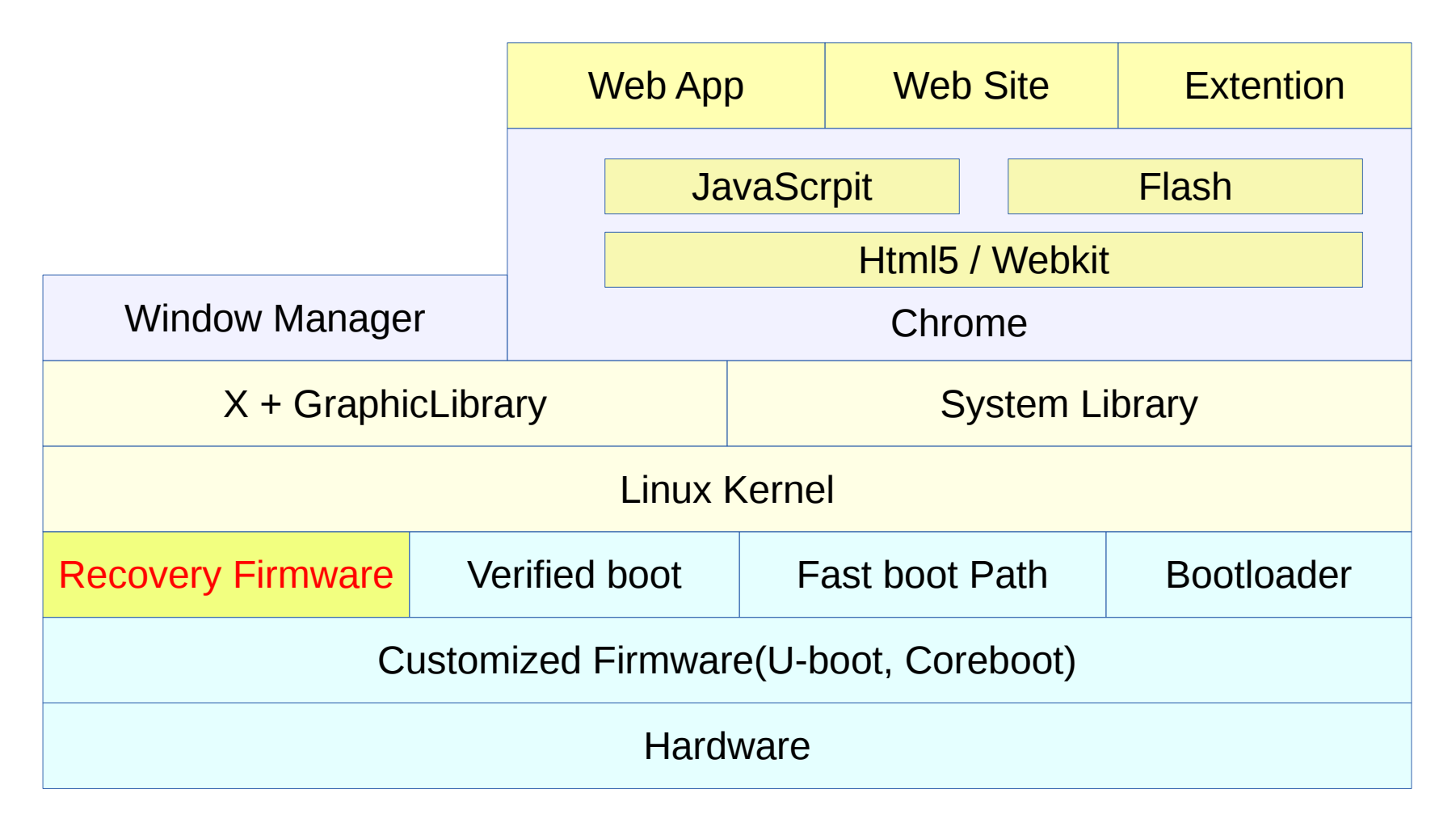

7

### Chromeストアと主なアプリ

- ChromeOSの基本的な使い方はChromeストアからWebリンクとアプリをダウンロードして使う
- TwitterやFacebook、ニコニコ動画やYoutube、OfficeやPDF、メーラー、RDPまで ひと通り対応。
- Androidアプリも移植始まっておりVine、Duolingo、EverNote、Kids Sight Words, Cookpad Recipes、Couchsurfing、HomeAway、PackPointなどの18つが正式対応 55のアプリとWebリンクがAndroidと共有出来る形で公開。(15年1月4日時点)
- GooglePlayにも対応しており、Android同様に動画再生などもできる。

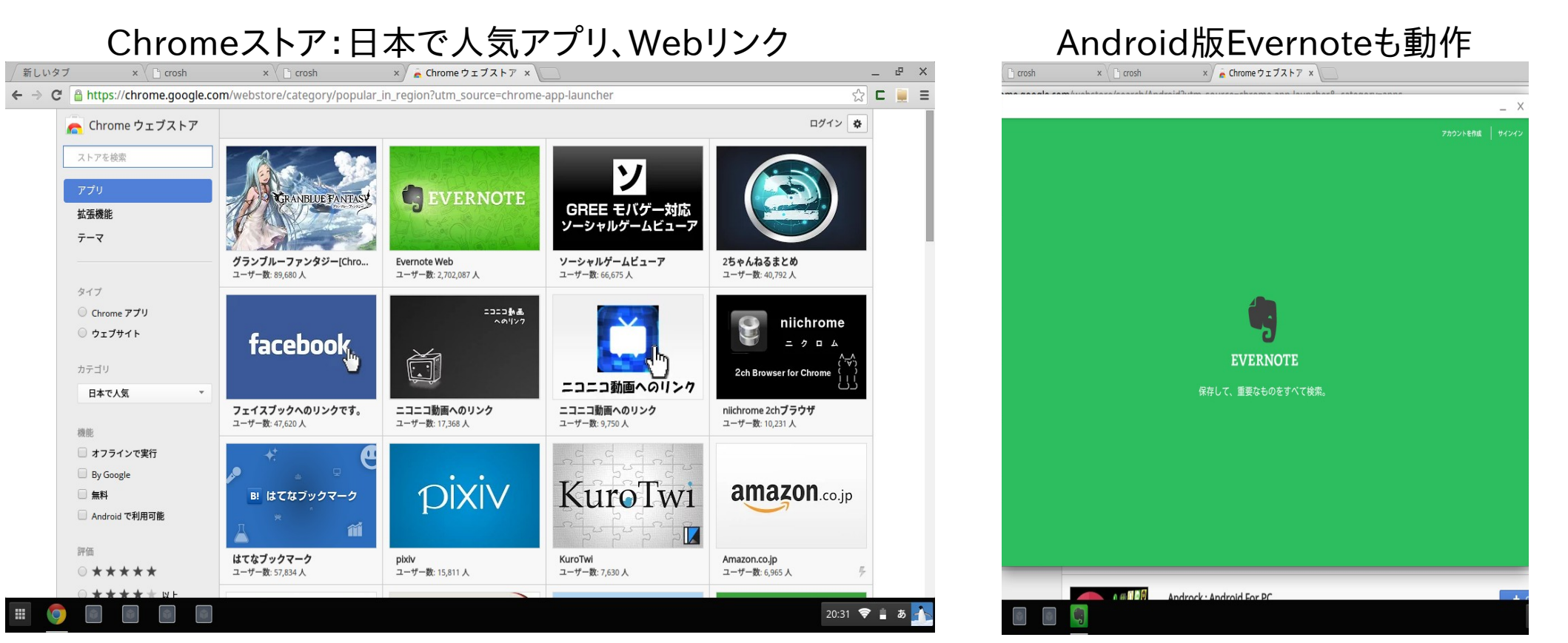

#### chromeos-apkとARChon

- Androidのapkを変換して Chromeで動作 Chrome OS, OS X, Linux and Windowsなど対応
- サンプルAndroid appをChrome Storeからインストールしてruntimeを入手.
- (Ubuntu might need sudo apt-get install lib32stdc++6)
- Install Node.js (via http://nodejs.org/)、 Install the tool (might need a sudo prefix): sudo npm install chromeos-apk -g Run chromeos-apk [path to apk file] スマホアプリの場合:chromeos-apk com.soundcloud.android.apk タブレットアプリの場合:chromeos-apk com.soundcloud.android.apk --tablet
- Chromebookにファイルをコピーしてextentionを読み込む。
   ARChon Extentionをインストールする。

参考出展: github chromeos-apk github ARChon Custom Runtime Guide

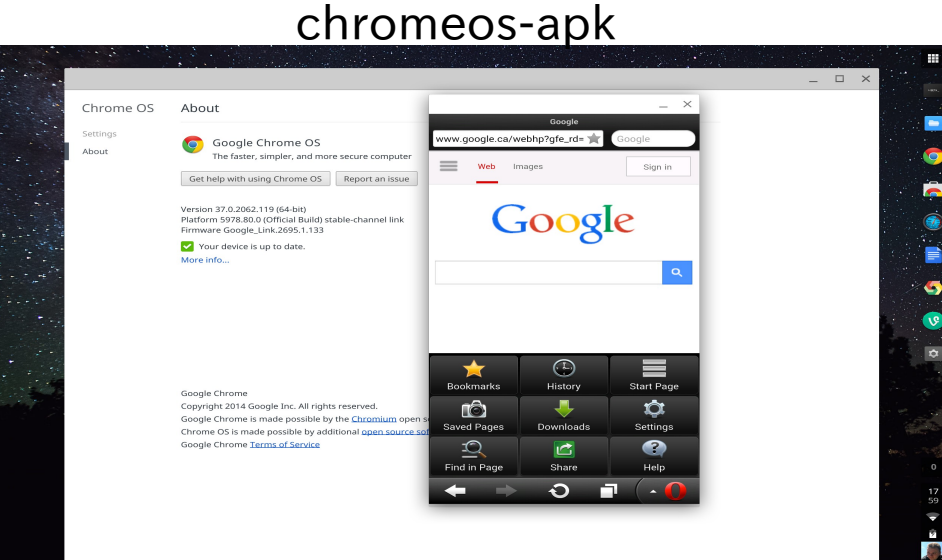

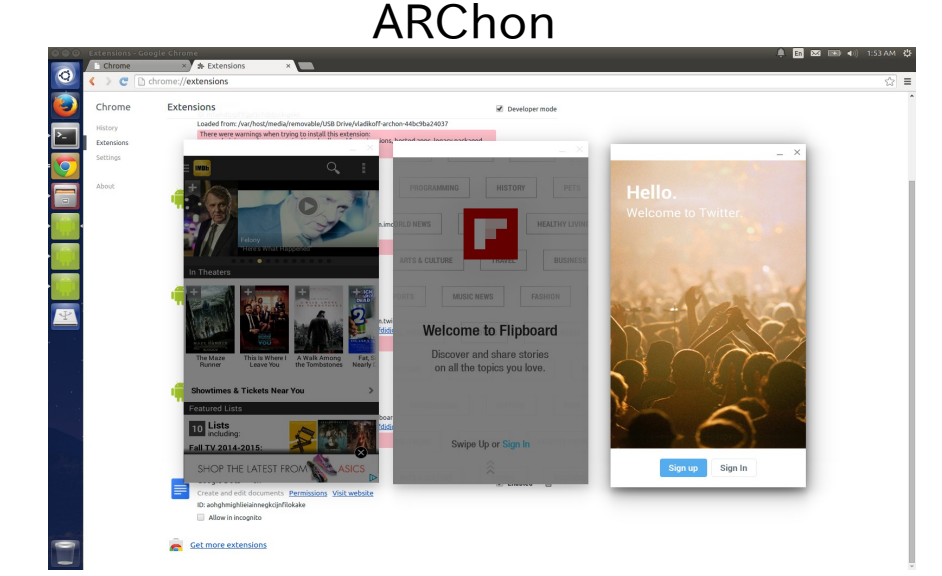

#### ChromebookにLinuxディストリを入れる

・インストール方法は主に下記3つ。

 Croutonを使ってchroot環境にインストールする
 ChrUbuntuを使ってデュアルブートする
 ファームウェアを書き換えてブートローダごと 各種OSをインストールする

#### Linuxディストリ、FreeBSD入替え

#### FreeBSD

- Kernelを移植したソースコードをコンパイル
- インストールするUSB、SDのパーティション作成
- U-Bootのパーティション設定とKernel、Rootパーティションの設定
- ChromebookをDeveloperModeで起動。ログイン前にCUIに移動。 USB、SDブート出来る様に設定変更。 localhost ~ # crossystem dev\_boot\_usb=1
- cgptでUSB、SDのパーティションテーブル設定
- 再起動してU-Bootの設定。OSを起動させる

OpenSuse

- もうひとつの方法ではChrUbuntuの仕組みで同様にインストールします。
- ChromebookをDeveloperModeで起動。ログイン前にCUIに移動。 USB、SDブート出来る様に設定変更。 localhost<sup>~</sup> # crossystem dev\_boot\_usb=1

11

## ARM端末のディストリ対応状況

Psionから始まりiPaQ、玄箱~と組み込み機器から普及してきたARMのディストリ近況

| ディストリ                 | Ubuntu              | Debian         | Fedora        | Open<br>Suse  | Gentoo     | Arch          | Open<br>Cocon | Android       | Free<br>BSD     | Net<br>BSD                     |
|-----------------------|---------------------|----------------|---------------|---------------|------------|---------------|---------------|---------------|-----------------|--------------------------------|
| ハ゛ーシ゛ョン               | 9.04~               | 2.2~           | 20~           | 12.2~         |            |               | v8~           | 1.5~          |                 | 1.6~                           |
| LinuxZaurus           | Δ                   | Ø              | ?             |               | Δ          |               |               | Δ             |                 | Ø                              |
| Nokia N900            | Ø                   | Ø              | 0             | ?             | 0          | Δ             |               | 0             | ?               | Ô                              |
| Netwalker             | Ø                   | 0              | Δ             |               | Δ          |               |               | Δ             |                 | Ô                              |
| DynabookAZ            | 0                   | 0              | 0             | 0             | Ø          | 0             | 開発中           | Ø             |                 |                                |
| Nexus7<br>(chroot除く)  | Ø                   | ?              |               |               |            | 0             |               | Ø             |                 |                                |
| RaspberryPi           | ?                   | Ø              | Ô             | Ø             | Ø          | Ô             | Ø             | Ø             | Ø               | Ø                              |
| MK802<br>USBAndroid   | Ø                   | 0              | 0             | 0             | Δ          | 0             |               | 0             | Δ               | ?                              |
| Samsung<br>Chromebook | Ø                   | Ø              | Ø             | Ø             | 0          | Ø             |               | Δ             | Ô               | ?                              |
| コメント                  | リファレンス<br>モデル<br>限定 | 動作<br>報告<br>多数 | RasPi<br>サポート | RasPi<br>サポート | 動作報告<br>多数 | RasPi<br>サポート | シンクライア<br>ント  | スマホ<br>タフ゛レット | ボード<br>PC<br>中心 | 40機種<br>以上サ<br><sup>ホ°-ト</sup> |

Kapperのネット独断調査(間違っていたらごめんなさい。修正します) ◎:公式サポートあり、〇:公式HPに導入報告あり、Δ:ユーザー導入報告あり

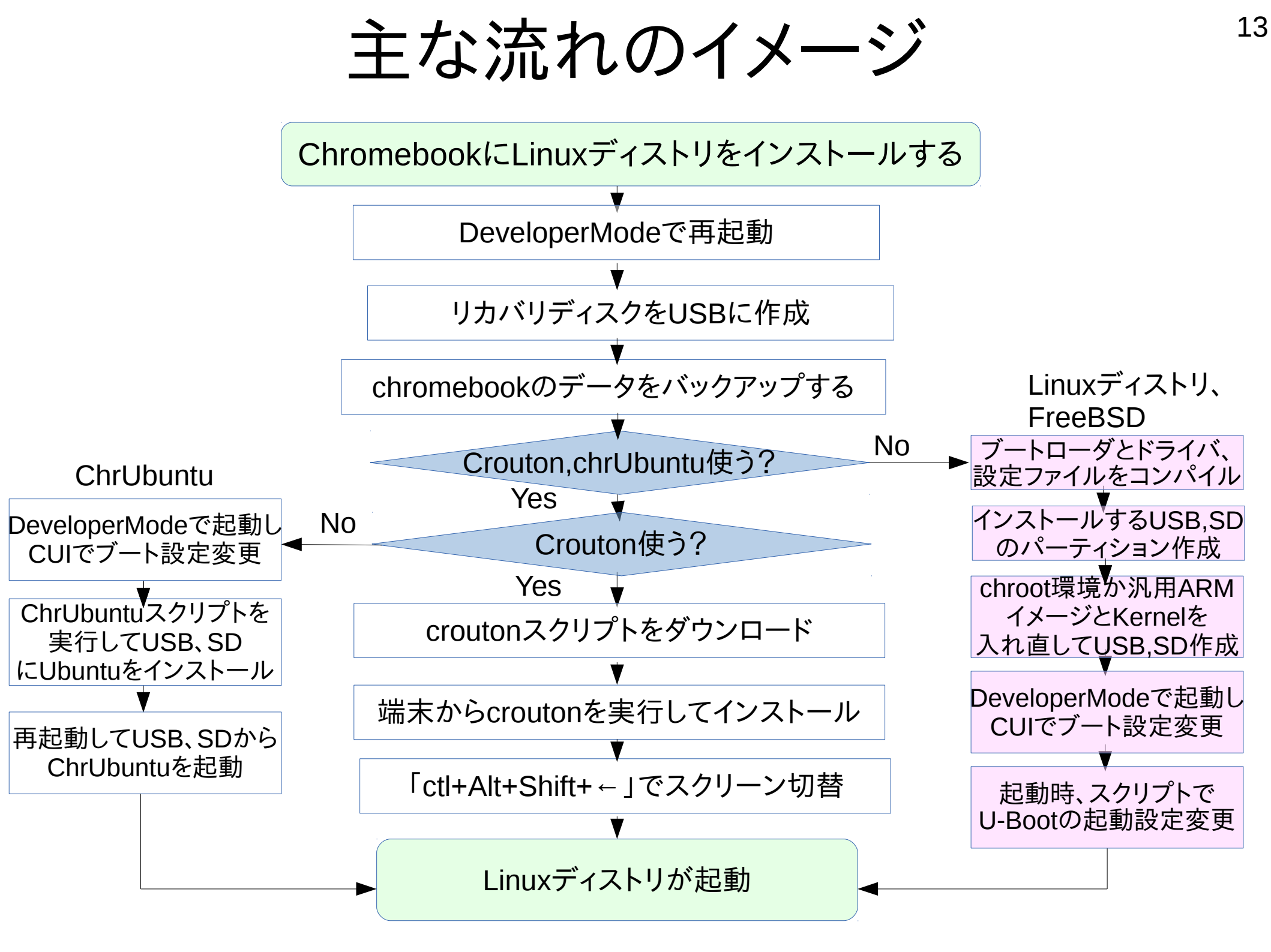

#### Developer Modeで起動

- ChromeOSのDeveloperModeはセキュリティ機能をアンロックし内部アクセスする機能。 ChromeOSを色々遊ぶ為にはDeveloperModeに切替が必須。
- DeveloperModeは電源を切って「Esc」+「リフレッシュ(F4)」+「電源ボタン」を押します。
   これはChromebookで言ういわゆる強制リセットというそうです。
   リカバリモードに入りますので、「Ctrl」+「D」→「Enter」を押して10秒くらいするとビープ音がしてデベロッパーモードに以降します。
- DeveloperModeで起動すると、内部のデータはリセットされるのでリカバリディスク作成と データのバックアップが必要。
- リカバリディスクの作成はChromebrowserのアドレスバーから chrome://imageburner と入力してUSBかSDにインストール

| しいタブ  | × Crosh × Crosh × Dリカバリメディアのfl ×                                                | _ t <sup>a</sup> × |
|-------|---------------------------------------------------------------------------------|--------------------|
| → C [ | chrome:// <b>imageburner</b>                                                    | ☆ ⊑ 📃 Ξ            |
|       |                                                                                 |                    |
|       | OS リカバリ メディアの作成                                                                 |                    |
|       | パソコンのオペレーティング システムを復旧する必要が生じると、復旧用の SD カードまたは USB メモリ ステ<br>イックが必要になります。<br>ーニー |                    |
|       | システムの復旧について                                                                     |                    |
| -     | SD カードまたは USB メモリ スティックを挿入してください                                                |                    |
| • B   | デバイスの容量は 4 GB 以上である必要があります。                                                     |                    |
|       |                                                                                 |                    |
|       |                                                                                 |                    |
|       |                                                                                 |                    |
|       |                                                                                 |                    |
|       |                                                                                 |                    |
|       |                                                                                 |                    |
|       |                                                                                 |                    |
|       |                                                                                 |                    |
|       |                                                                                 |                    |
|       |                                                                                 |                    |
|       |                                                                                 |                    |

参考出展:The Chromium Projects Developer Mode

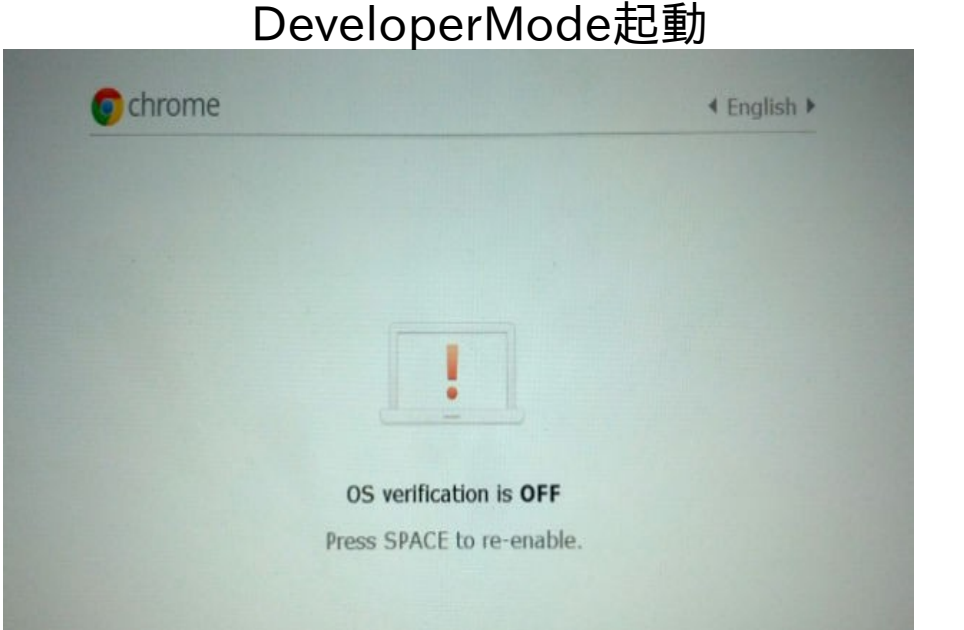

#### Crouton

- ChRomium Os Universal chrooT envirONmentの略。 作者はGoogleの開発者、David Schneider氏。
- UbuntuとDebianに対応したchroot自動化ツール https://goo.gl/fd3zc
- 「ctl+alt+t」でターミナルを表示させ、「shell」を起動させ端末から使用
- githubからメインスクリプトを落としてchroot環境をダウンロードする仕組み
- /mnt/stateful\_partition/crouton/(ディストリバージョン)にchroot作成

<u>Chromeブラウザ上ターミナル</u>

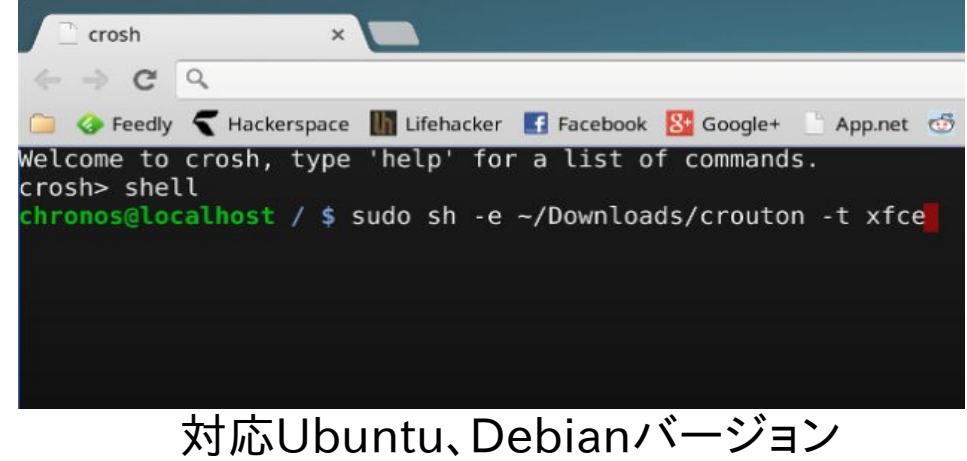

Recognized debian releases:

potato\* woody\* sarge\* etch\* lenny\* squeeze\* wheezy jessie sid

Recognized kali releases:

Recognized ubuntu releases:

warty\* hoary\* breezy\* dapper\* edgy\* feisty\* gutsy\* hardy\* intrepid\* jaunty karmic\* lucid\* maverick\* natty\* oneiric\* precise quantal\* raring\* saucy\* trusty utopic\*

Releases marked with \* are unsupported, but may work with some effort. 🛛 🧧 🙍 🛥 🕸 🧕

#### **Crouton Window Extention**

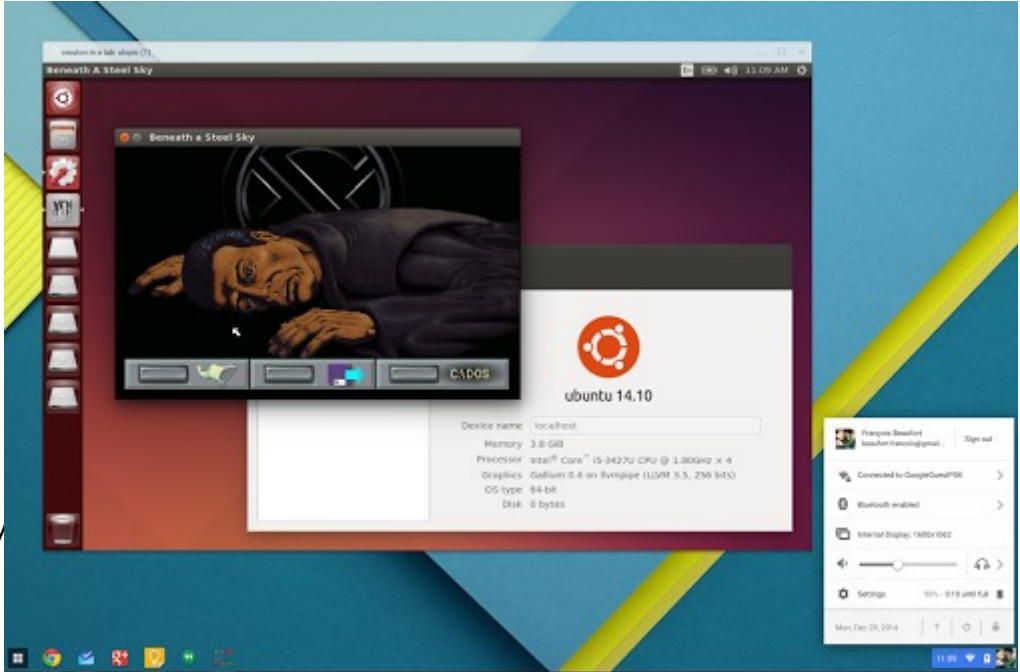

#### ChrUbuntu

- Ubuntuに対応したデュアルブート&SD USB自動化インストールツール。 作者はGoogleの開発者、Jay Lee氏。 ChromeOSのLinux Kernelとドライバモジュールをそのまま使用する方式。 x86対応でARMでは正式対応していない。動作しない機種もあるので注意。
- 「ctrl+alt+→キー」を押すと、Developer ConsoleというCUIの画面に切替え Ubuntuをインストールする仕組み。 curl -L -O http://goo.gl/9sgchs; sudo bash 9sgchs(34v87 /dev/mmcblk1) パーティションを切り分けて curl -L -O http://goo.gl/9sgchs; sudo bash 9sgchs
- ブートする際にOSをChromeOSとUbuntuを「ctl+L」で切り替えて使用 githubからメインスクリプトを落としてchroot環境をダウンロードする仕組み
- 通常にUbuntuが起動するが、起動が手動切替えで若干時間がかかる方式。

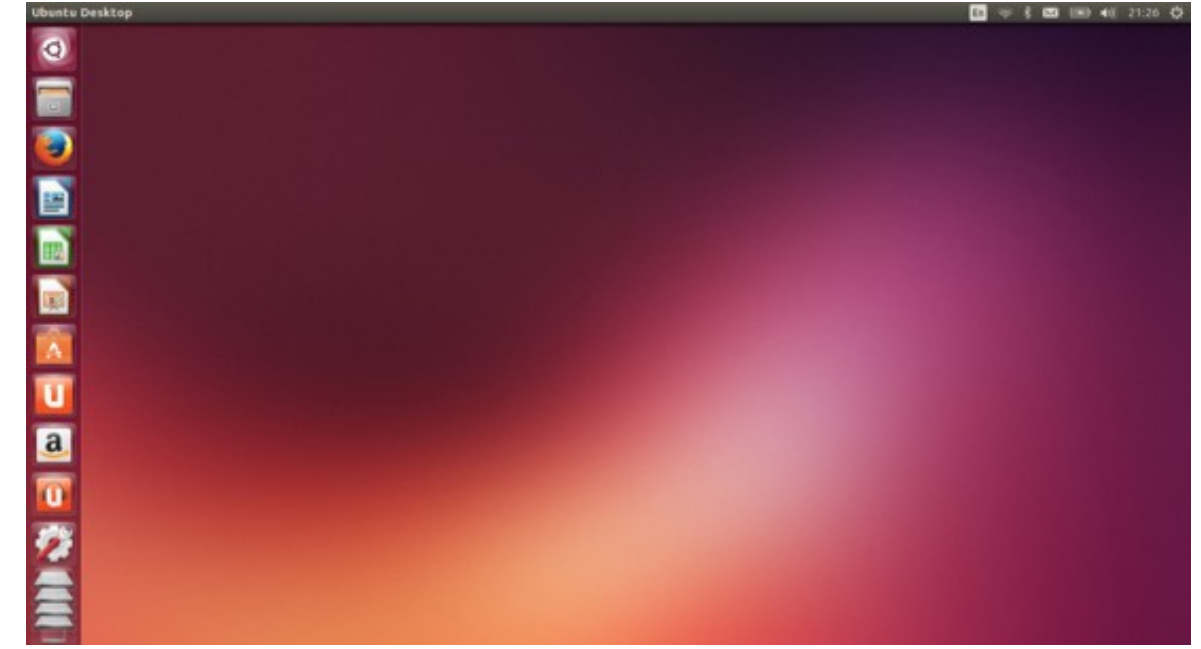

#### Linuxディストリ、FreeBSD入替え

#### FreeBSD

- Kernelを移植したソースコードをコンパイル
- インストールするUSB、SDのパーティション作成
- U-Bootのパーティション設定とKernel、Rootパーティションの設定
- ChromebookをDeveloperModeで起動。ログイン前にCUIに移動。 USB、SDブート出来る様に設定変更。 localhost ~ # crossystem dev\_boot\_usb=1
- cgptでUSB、SDのパーティションテーブル設定
- 再起動してU-Bootの設定。OSを起動させる

OpenSuse

- もうひとつの方法ではChrUbuntuの仕組みで同様にインストールします。
- ChromebookをDeveloperModeで起動。ログイン前にCUIに移動。 USB、SDブート出来る様に設定変更。 localhost<sup>~</sup> # crossystem dev\_boot\_usb=1

#### Windows、MacOSX(x86のみ)

- 試していませんが、C720でUSBインストールしてWindowsとMacOSXが動いたと動作報告あり。ドライバが動作しないそうなので実用性はないです。あくまで実験用とコメントされていました。WindowsやMacOSXのインストールはブートローダーでSeaBIOS対応機種のみです。
- Windows

   Windows8.1のブータブルUSBを作成
   2、C720のDeveloperModeにし、Legacybootで起動する
   3、「Ctl+L」キーでUSBから起動してWindows8.1をインストール
   4、インストール中は全てのドライバーをインストールしない。動作しなくなる。
   5、インストール終了後、Windows8.1を起動(勿論各種ドライバは動作しない)
- MacOSX OSx86の手法を用いてインストールするそうです。 こちらもWindows8.1同様にドライバが動作しないそうです。

18

# 続きと詳細はOSC東京で (時間の関係上ごめんなさい)

### OSC東京2015、香港OSC、台湾OSDC

20

- OSC東京2015、香港OSC、台湾OSDCに出展予定
- 内容:OSC東京 Chromebookフルバージョン 海外 未定(ARMモバイル機色々)
- OSC東京Spring 2月28日(土)予定
   台湾OSDC 4月?日予定
   香港OSC 6月28日(土)予定

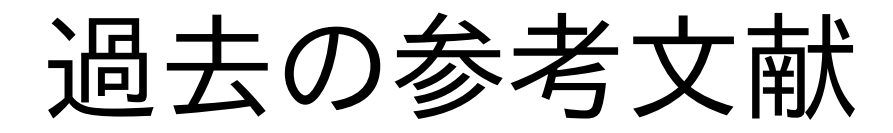

## ARMブートローダの仕組みとx86比較

22

ARMの場合、FlashROMからRAMにブートローダを転送し、Kernelと rootfsを読み込む構成です。ROMに書き込んでるブートローダは 「ファームウェア」と呼ぶそうです。Androidの場合、Unlockが必要です。

| 種類                                      | ROM                  | RAM          | MBR<br>(ディスク)            | Kernel                     | init                              | ログイン                       | 特徴                            |
|-----------------------------------------|----------------------|--------------|--------------------------|----------------------------|-----------------------------------|----------------------------|-------------------------------|
| x86~                                    |                      |              |                          |                            |                                   |                            | BIOSE                         |
| Linux                                   | BI                   |              | GRUB                     | Kernel                     | Daemon                            | CUI                        | DISKブー                        |
|                                         | デハ1<br>ブートディ         | ス認蔵<br>(スク選択 | LILO他                    | ドライバ                       | 他                                 | Xorg                       | トローダー<br>で構成                  |
|                                         |                      |              |                          |                            |                                   | L                          |                               |
| ARM<br>Android                          | 初期化<br>ドライバ<br>RAM転送 | Kernel<br>転送 | Kernel<br>rootfs<br>読み込み | Kernel<br>ドライバ<br>rootfs起動 | デバイス<br>Daemon<br>コンテキスト<br>マネージャ | Dalvik<br>仮想マシン<br>Android | ブートロー<br>ダーの<br>Unlockが<br>重亜 |
|                                         | MLO And              | droid ブートロ   | コーダー (RC                 | Zygote                     | GUI                               | 王女                         |                               |
| x86-<br>Chrome<br>book                  | 初期化<br>ドライバ<br>RAM転送 | Kernel<br>転送 | Kernel<br>rootfs<br>読み込み | Kernel<br>ドライバ             | Daemon<br>他                       | CUI                        | まで共通                          |
|                                         |                      |              |                          |                            |                                   | Xorg                       |                               |
|                                         | CoreBoot             | ブートロ・        | ーダー (U-bo                |                            |                                   |                            |                               |
| ARM<br>Linux<br>ディストリ<br>Chrome<br>book | 初期化<br>ドライバ<br>RAM転送 | Kernel<br>転送 | Kornol                   |                            | Daemon<br>他                       |                            | ブートロー<br>ダー以降<br>はx86と        |
|                                         |                      |              | rootfs<br>読み込み           | Kernel<br>ドライバ             |                                   | CUI                        |                               |
|                                         |                      |              |                          |                            |                                   | Xorg                       |                               |
|                                         | MLO                  | ブートローダ・      | 一(U-boot他                | )                          |                                   |                            |                               |

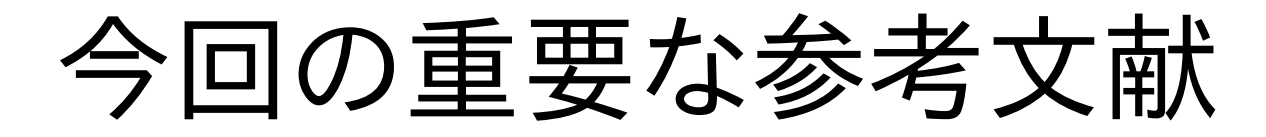

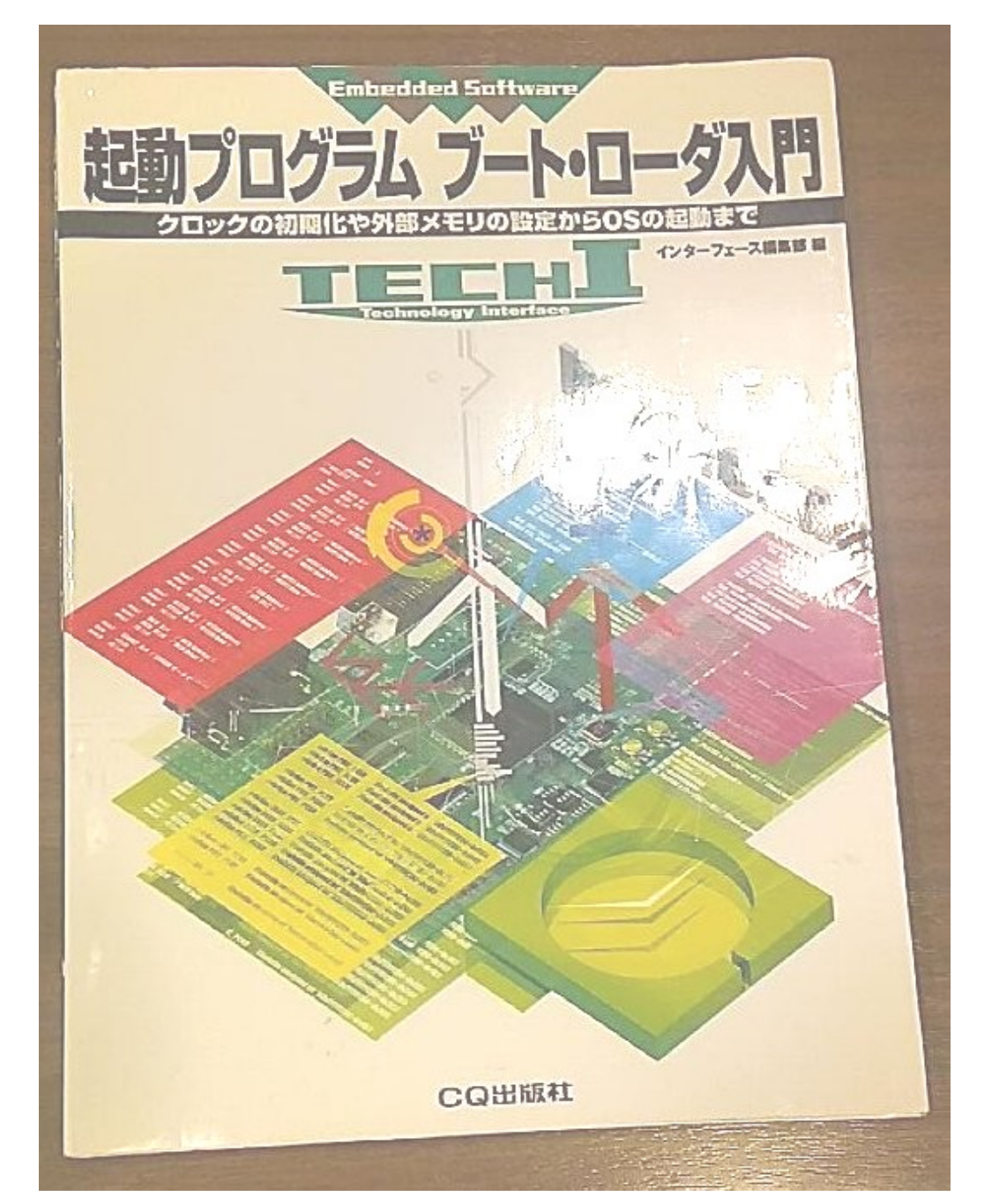

#### ARM Linuxの分類

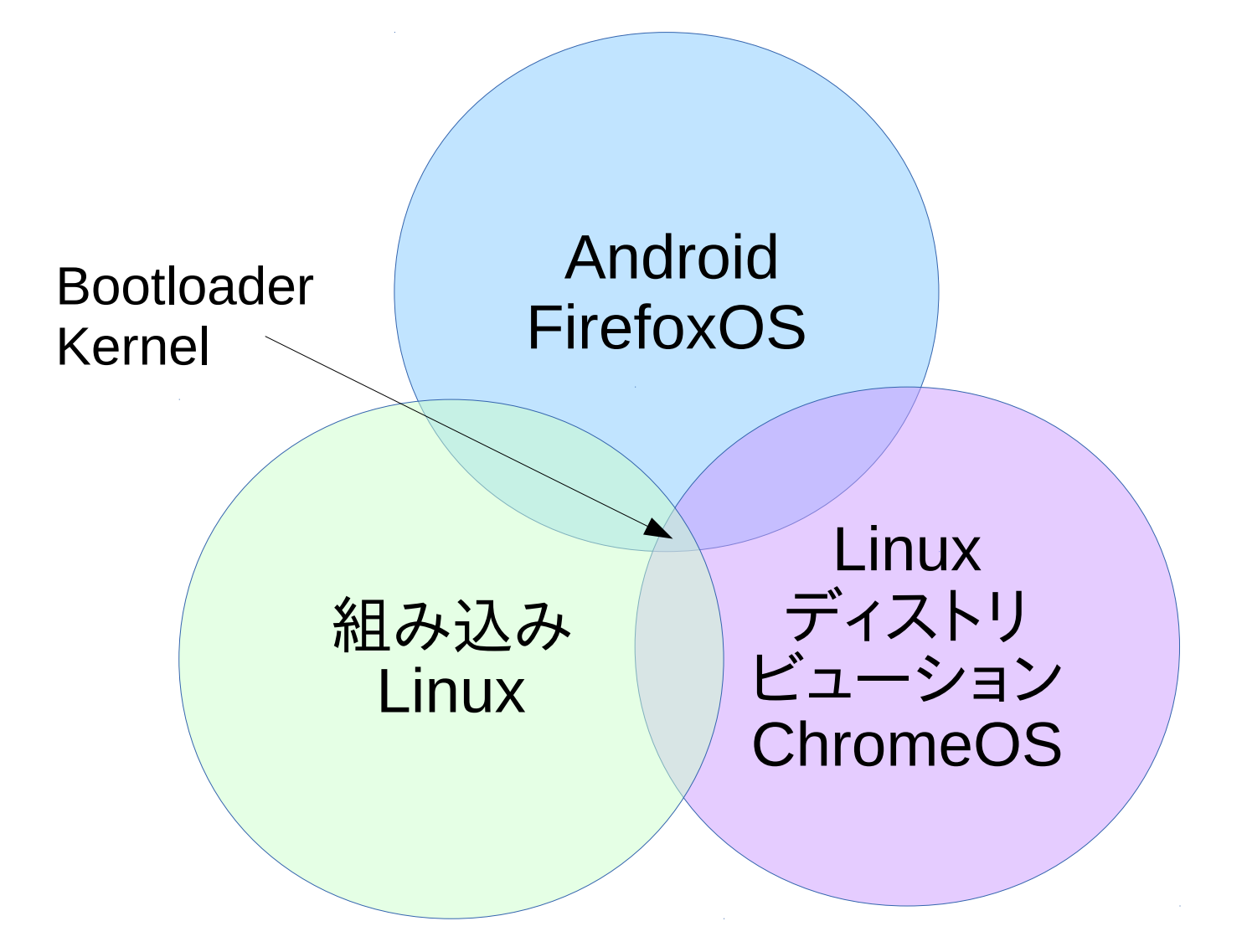

#### ARM関連のブートローダ比較

明確な定義は決まってないですが、ROMブートローダとDiskブートローダの2つに分類される事が良くあります。

| 種類              | 対応MPU                                               | 対応OS                             | 対応<br>ストレージ                                     | 対応フォーマット                                                                   | 起動<br>モジュール | ライセンス          |
|-----------------|-----------------------------------------------------|----------------------------------|-------------------------------------------------|----------------------------------------------------------------------------|-------------|----------------|
| GNU<br>GRUB     | x86                                                 | Linux<br>*BSD<br>MacOSX<br>MSDOS | HDD,floppy<br>USB,LAN<br>TFTP,Serial            | 全種類                                                                        | DISK他       | GPLv3          |
| LILO            | x86                                                 | Linux<br>*BSD<br>MSDOS           | HDD,floppy<br>USB,LAN<br>TFTP,Serial            | 全種類                                                                        | DISK他       | BSD<br>Licence |
| eCos<br>Redboot | ARM,x86,68k,<br>MIPS,Altera,P<br>owerPC,Supe<br>rH他 | Linux<br>*BSD<br>MacOSX<br>MSDOS | HDD,floppy<br>USB,LAN<br>TFTP,Serial            | JFFS2、EXT2、E<br>XT3、EXT4、FAT他                                              | ROM、<br>RAM | Mod<br>GPLv2+  |
| Das<br>U-boot   | ARM,x86,68k,<br>MIPS,Altera,P<br>owerPC,Supe<br>rH他 | Linux<br>*BSD<br>Android<br>他    | HDD,floppy<br>USB,LAN,Zip<br>TFTP,Serial<br>NFS | Cramfs、EXT2、EX<br>T3、EXT4、FAT、F<br>DOS、JFFS2、Reis<br>erFS、UBIFS、YAF<br>FS2 | ROM、<br>RAM | GPLv2          |
| Multirom        | ARM                                                 | Android<br>Linux                 | Android<br>SecondaryROM<br>USB                  | EXTx、FAT32、N<br>TFS                                                        | ROM、<br>RAM | GPLv3          |

#### Das U-Boot解説

- ARM他で良く使われている高性能ROMブートローダ
- 2010年頃からRedbootの代替としてメジャーに
- ・ 起動ディスクとして多数のフォーマット、ストレージに対応している強 みあり。C言語で作成。CPUとメモリマップを直接指定、理解が必要。
- Linuxの場合は、mkimageコマンドでKernelをulmage等に変換。
   圧縮してフラッシュROM焼きしてROMから起動。メモリに展開。
- 第一パーティションにMLOと/boot/を置く
- rootfsをext3などに置く

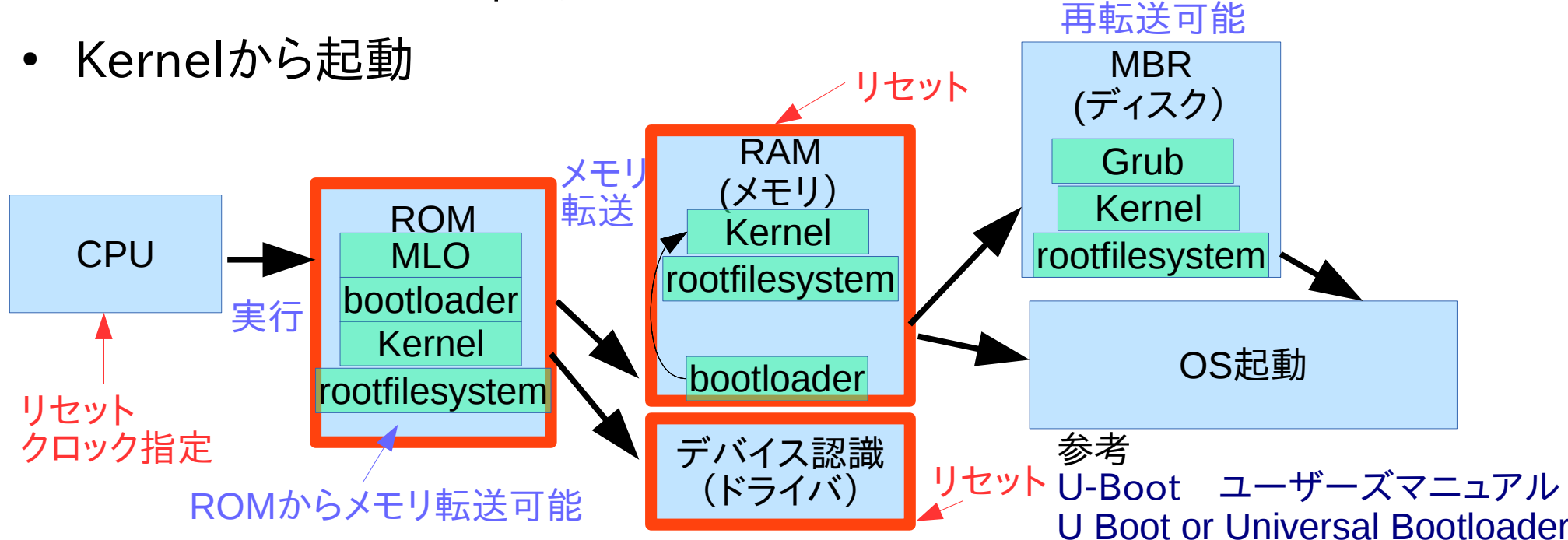

ディスク